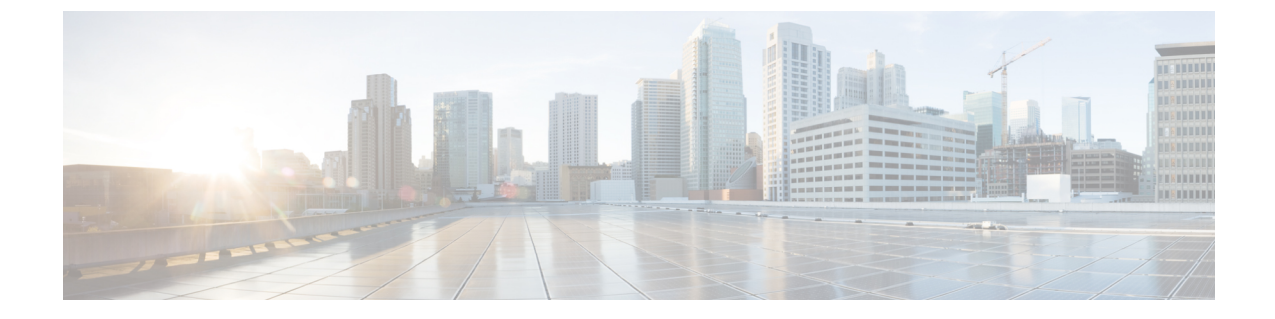

## デバイスの診断コマンドを実行

- コマンドランナーについて (1ページ)
- ・デバイスの診断コマンドを実行(1ページ)

## コマンドランナーについて

コマンドランナーツールでは、選択したデバイスに診断CLIコマンドを送信できます。現在、 show とその他の読み取り専用コマンドが許可されています。

## デバイスの診断コマンドを実行

コマンドランナーを使用すると、選択したデバイスで診断 CLI コマンドを実行し、結果のコ マンド出力を表示できます。

## 始める前に

コマンドランナーの使用を開始する前に、次の手順を実行します。

- まず、コマンドランナーアプリケーションをインストールします。From the Cisco DNA Center home page, click the gear icon (☆), and then choose System Settings > Software Updates > Installed Apps. [Command Runner] アプリケーションを検索し、[Install] をクリックしま す。
- 2. インストール後、ディスカバリジョブを実行し、デバイスに Cisco DNA Center を入力しま す。これらデバイスの一覧が表示され、ここから診断 CLI コマンドを実行します。
- **ステップ1** Cisco DNA Center ホームページで、[ツール (Tools)]の[コマンドランナー (Command Runner)]をクリックします。

[コマンドランナー (Command Runner)] ウィンドウが表示されます。

**ステップ2** [Search] フィールドで、ドロップダウン矢印をクリックして、[Device IP] または [Device Name] で検索します。

コマンドランナーは、検索するための Ctrl+F(検索)をサポートしていません。

ステップ3 診断 CLI コマンドを実行するデバイス(複数可)を選択します。

選択した [デバイス一覧(Device List)] が表示されます。

- **ステップ4** (オプション)一覧に追加する別のデバイスを選択します。到達可能なデバイスを 20 台まで選択できます。
  - (注) デバイス一覧にはインベントリで利用可能なデバイスがすべて表示されますが、コマンドラン ナーはワイヤレスアクセスポイントデバイスおよび Cisco Meraki デバイスではサポートされて いません。アクセスポイントデバイスまたは Cisco Meraki デバイスを選択すると、コマンドが実 行されないという警告メッセージが表示されます。

ステップ5 [Select/Enter commands] フィールドに CLI コマンドを入力し、[Add] をクリックします。

コマンドランナーでは、先行入力がサポートされています。入力を開始すると、選択可能なコマンドがコ マンドランナーによって表示されます。新しい有効なコマンドを入力することもできます。

ステップ6 [コマンドの実行 (Run Command(s))]をクリックします。

成功すると、「コマンドは正常に実行されました」というメッセージが表示されます。

- **ステップ1** コマンド出力を表示するには、デバイスの下に表示されているコマンドをクリックします。 [Command Runner] ウィンドウにすべてのコマンド出力が表示されます。
- **ステップ8** [Export CLI Output]をクリックすると、コマンド出力をテキストファイルにエクスポートしてローカルに保存できます。
- **ステップ9** [Go Back] をクリックすると前のウィンドウに戻ります。
  - (注) 必要に応じて、デバイス名の横にある [x] をクリックすると、デバイス一覧からデバイスが削除 されます。同様に、コマンドの横にある [x] をクリックすると、コマンド一覧からコマンドが削 除されます。